## Administration d'un serveur Core Windows Server

- https://www.it-connect.fr/chapitres/installer-windows-server-en-mode-core/
- https://hichamkadiri.wordpress.com/tag/server-core/

## Connaître la liste des rôles et fonctionnalités

• lancer Powershell depuis l'invite de commande

```
C:\>start PowerShell
```

• obtenir la liste : la colonne Install State indique le statut du rôle, service de rôle ou fonctionnalité,

```
PS C:\>Get-WindowsFeature
```

• Obtenir la liste complète des rôles et fonctionnalités qui ne peuvent être ajoutés /installés (par défaut)

```
PS C:\>Get-WindowsFeature | Where-Object {$_.InstallState -eq « Removed »}
```

• Passer du mode "Core" au mode "MSI"

```
PS C:\>Add-WindowsFeature Server-Gui-Mgmt-Infra
```

## **Retour Accueil Stormshield**

• Stormshield

From:

/ - Les cours du BTS SIO

Permanent link: /doku.php/reseau/windowscore/administration?rev=1731442031

Last update: 2024/11/12 21:07

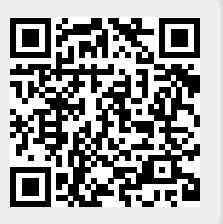